### TeamConnect<sup>®</sup> Enterprise 6.3.5 Patch 24 Release Notes

#### TeamConnect® Enterprise 6.3.5 Patch 24 (PTC6350024) resolves the following issue:

Issue: Manage List not working as expected Tracking Code: SUPPORTPRI-67095 Case Number: 2023-0315-7713494 Reported Version: TCE 6.3.5

Workaround NA.

#### **Pre-Requisites**

Be Subscribed to Matter Collections.

#### Steps to Reproduce

- Create a user who is part of two groups like AllRights & WorkflowProcessManager.
- Add a few searchviews (more than 10 searchviews totally) on dispute objects through setup.
- Try modifying the searchview orders from UI and press Update. It should show different values after the page refreshes. If unable to see the behavior keep repeating this for a few times.
- If the user is part of only one Group, then this is not happening.

#### **Expected Results of Steps**

Changes are saved and the order of the list is updated as per the edit's made.

#### **Actual Results of Steps**

Not all Collections are updated when "Update" is clicked.

#### **Root Cause Analysis**

None.

Issue: Bad records in Y\_RECORD\_CHANGE stop all indexing until table truncated Tracking Code: SUPPORTPRI-64639 Case Number: 2022-0418-918497 Reported Version: TCE 6.3.3

#### Workaround

Truncate Y\_RECORD\_CHANGE table and restart. This is a costly workaround since it takes 2 days to submit an urgent CCF and leaves the client without ES in the meantime.

#### **Pre-Requisites**

TCE and Elasticsearch are configured and connected.

#### Steps to Reproduce

- 1. Log into application.
- 2. Navigate to a global search tool.
- 3. Index one object: contacts.
- 4. Open Y\_RECORD\_CHANGE table in database.
- 5. Update one contact.
- 6. Immediately refresh the Y\_RECORD\_CHANGE table.
- 7. To reproduce the issue, create a new record and put in a dummy primary key.
- 8. Restart application server.
- 9. If the user has done these steps correctly, the record created in Y\_RECORD\_CHANGE will remain there.
- 10. Navigate back to the global search tool.
- 11. Attempt to index another object.

#### Expected Results of Steps

- Y\_RECORD\_CHANGE should clear out if the record cannot be found.
- New objects can be indexed and the index works properly.

#### **Actual Results of Steps**

The record in Y\_RECORD\_CHANGE breaks indexing. Even if the user deletes the entire index / clear the UUID and starts over, the record remains.

#### **Root Cause Analysis**

Null check for entity was missing.

When there are errors in execution for a few scenarios, it keeps on retrying the same flow infinite times. The retry logic count increment missed in those scenarios.

**Issue:** User is unable to view Admin Settings view page **Tracking Code:** SUPPORTPRI-67013 **Case Number:** 2023-0225-7692292 **Reported Version:** TCE 6.3.5

Workaround No.

#### **Pre-Requisites**

TCE version 6.3.5 with patch 10 applied.

- Create a group and assign it to a user.
- Select the group you have created. Click on System Rights.

- System Rights --> Under View dropdown select Admin Rights --> then select All admin view rights.
- Under View dropdown, select Admin Settings.
- Now select only View Admin Settings records and save it.

#### Steps to Reproduce

- 1. Login to the user you have created.
- 2. Under Home Page, click on Admin Settings.

#### **Expected Results of Steps**

User needs to have the view option of Admin Settings.

#### Actual Results of Steps

Error Page with message A system error has occurred.

#### **Root Cause Analysis**

Incorrect bean property name used in jsp page.

#### Maintenance Notes

- If a Search view is subscribed by Admin in setup then User will not be able to update the order.
- If User subscribes to the Searchview from the Project collections on UI, then they can edit the Searchview order.
- Newly added Searchview will have '0' as order on the UI and cannot be updated.

#### This patch will be merged into a TeamConnect 7.1 update.

#### **INSTALLATION**

Important: Stop your TeamConnect® instance before updating any files in the TeamConnect® war file.

#### 1. Update database and version information

Use the following steps to update the database and add patch version information to the **About** page of the **Admin Settings**.

- 1. Stop the TeamConnect® instance if it is currently running.
- 2. Backup your TeamConnect® database.
- 3. Run the script, located in \update, that is appropriate for your database server:
  - MSSQL\_TeamConnect\_635\_Patch24.sql
  - ORACLE\_TeamConnect\_635\_Patch24.sql
- 4. Restart TeamConnect®.

#### **UPGRADE CONSIDERATION**

No significant upgrade considerations for this patch.

LEVEL OF RISK TO UPDATE WITH PATCH

LOW